## Web で受付する

1.ログイン

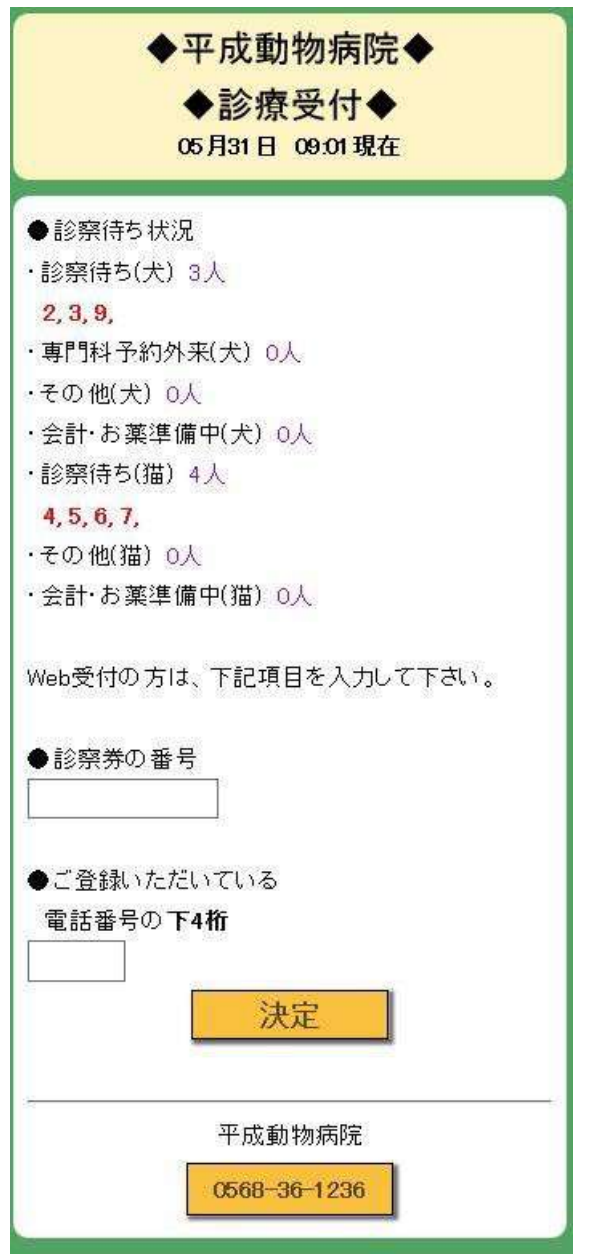

再診の方は診察券に記載されている「カルテ番号」と、

登録されている「電話番号の下4桁」を入力し、「決定」を選択して下さい。

Web 受付には診察券が必要になります。

(申し訳ございませんが、初診の方は Web 受付をご利用いただけません。)

2.メニューを選択

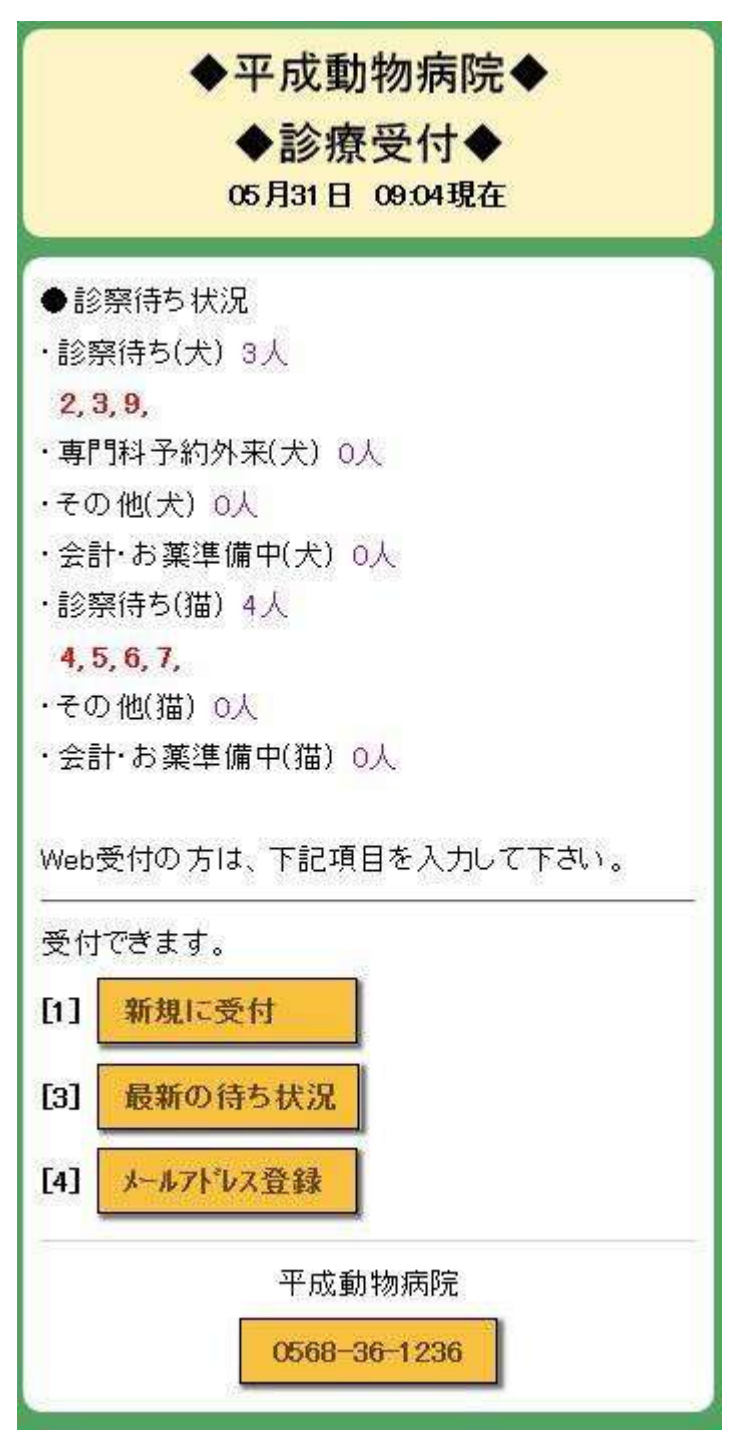

「新規に受付」を選択して受付を開始してください。

### 3.ペットを選択

| <ul> <li>◆平成動物病院◆</li> <li>◆診療受付◆</li> <li>05月10日 17:10現在</li> </ul> |  |
|----------------------------------------------------------------------|--|
| ●ペットを選択してください。<br>[1] 大郎<br>[2] (はじめての子)                             |  |
| 戻る                                                                   |  |

診察を希望する「ペット」を選択してください。

4.受付項目を選択

| ◆診療受付◆<br>05月10日 17:11現在 |                                                    |
|--------------------------|----------------------------------------------------|
| 付項目を選択してください。            |                                                    |
| 診察犬)                     |                                                    |
| 診察(猫)                    |                                                    |
|                          | <ul> <li>◆診療受付◆</li> <li>05月10日 17:11現在</li> </ul> |

希望する「項目」を選択して下さい。

#### 5.登録内容の確認

| ●以下の内容で              | で受付登録しますか?                    |
|----------------------|-------------------------------|
| [診察券の番号]             | 9999999                       |
| G選択されたペット            | -]                            |
| 太郎ちゃん                | ato is a                      |
| 受何項目  診察<br>われに共立した。 | 【大】<br>たそ前されて相合け、 ルマビレッた発行    |
| test@xxxjp           | で<br>和重の11の場合はスールノトレスで直動<br>× |
|                      | 登録                            |
| 2                    | <b>F</b> る                    |
|                      | ~~~                           |

登録内容に誤りがないかご確認ください。 問題なければ「登録」を選択してください

また、メールアドレスを登録(任意)されますと、 受付順番が近くなった場合にメールでお知らせを受け取ることができます。 メールアドレスのみを後で登録することも可能です。 6.Web 受付完了

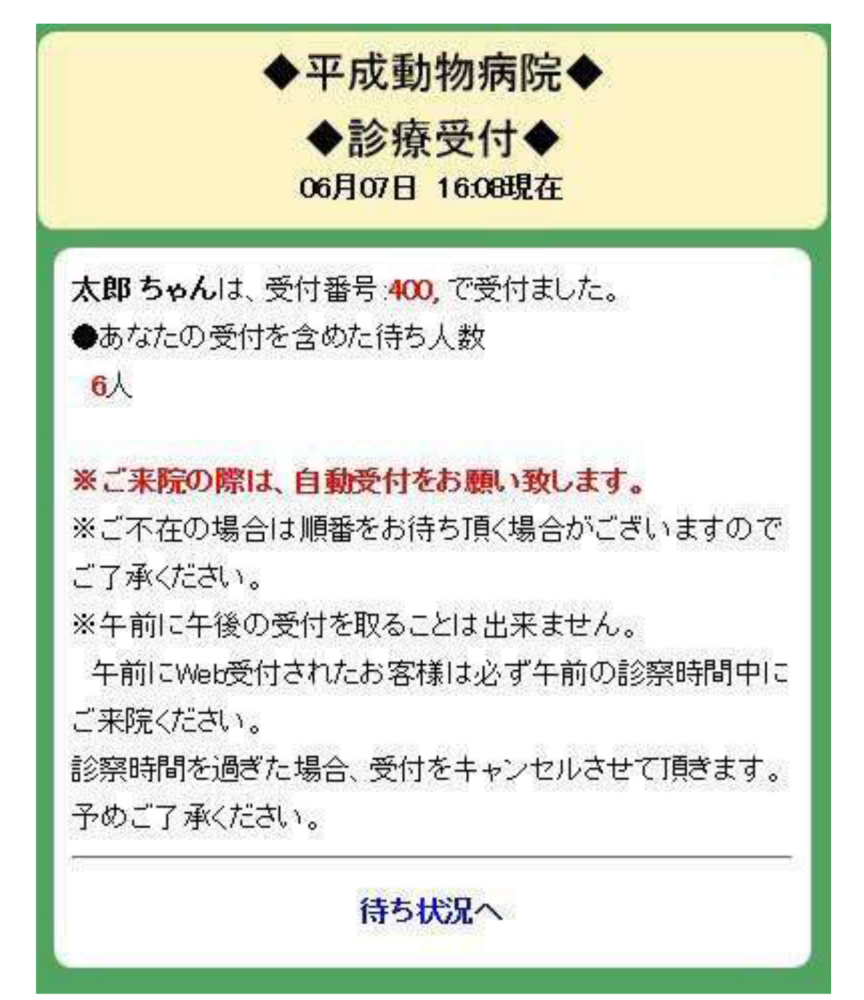

画面が切り替わりましたら、WEB 受付の完了となります。 この画面が表示されない場合は WEB 受付が完了していませんのでご注意ください

※午前に WEB 受付されたお客様は必ず午前 11 時 15 分までに来院し、 自動受付で診察券を通してください。 午前 11 時 15 分を過ぎた場合、WEB 受付をキャンセルさせて頂きます。 予めご了承ください。

※午後にWEB受付されたお客様は平日は午後18時45分までに、 土日祝は午後17時15分までに来院し、自動受付で診察券を通してください。 平日は午後18時45分、土日祝は午後17時15分を過ぎた場合、 WEB受付をキャンセルさせて頂きます。予めご了承ください。

診察券をお忘れにならないようお気を付けください。 「待ち状況へ」を選択いただくと、診察待ち状況を表示します。

#### 7.診察待ち状況を確認

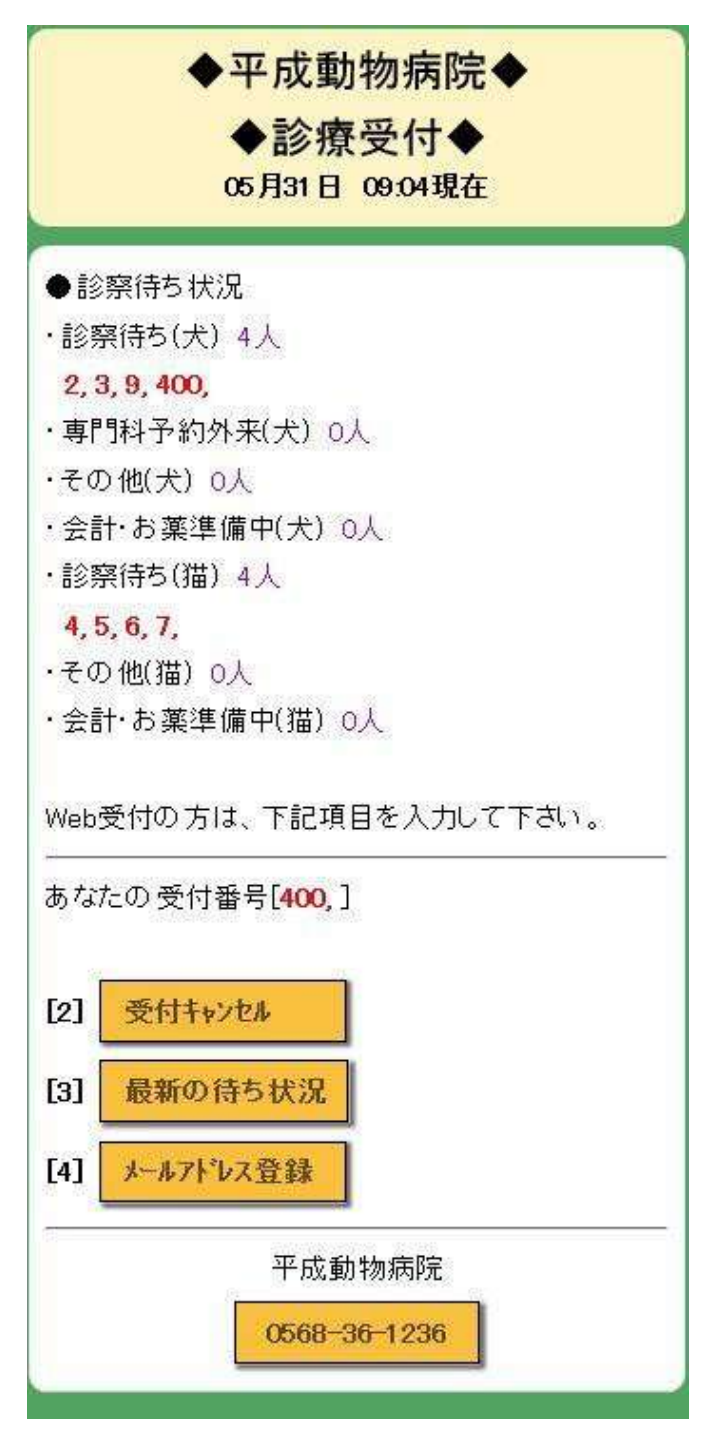

受付番号をご確認いただくことで、診察まであと何人待ちかをご確認いただけます。

メールアドレスをご登録いただいている場合は、 待ち人数が4人以下になったときにお知らせメールが届きます。 8. 来院時の自動受付

※午前にWEB受付されたお客様は必ず午前11時15分までに来院し、 自動受付で診察券を通してください。 午前11時15分を過ぎた場合、WEB受付をキャンセルさせて頂きます。 予めご了承ください。

※午後にWEB受付されたお客様は平日は午後18時45分までに、 土日祝は午後17時15分までに来院し、自動受付で診察券を通してください。 平日は午後18時45分、土日祝は午後17時15分を過ぎた場合、 WEB受付をキャンセルさせて頂きます。予めご了承ください。

診察券をお忘れにならないようお気を付けください。

# 受付をキャンセルする

1.メニューを選択

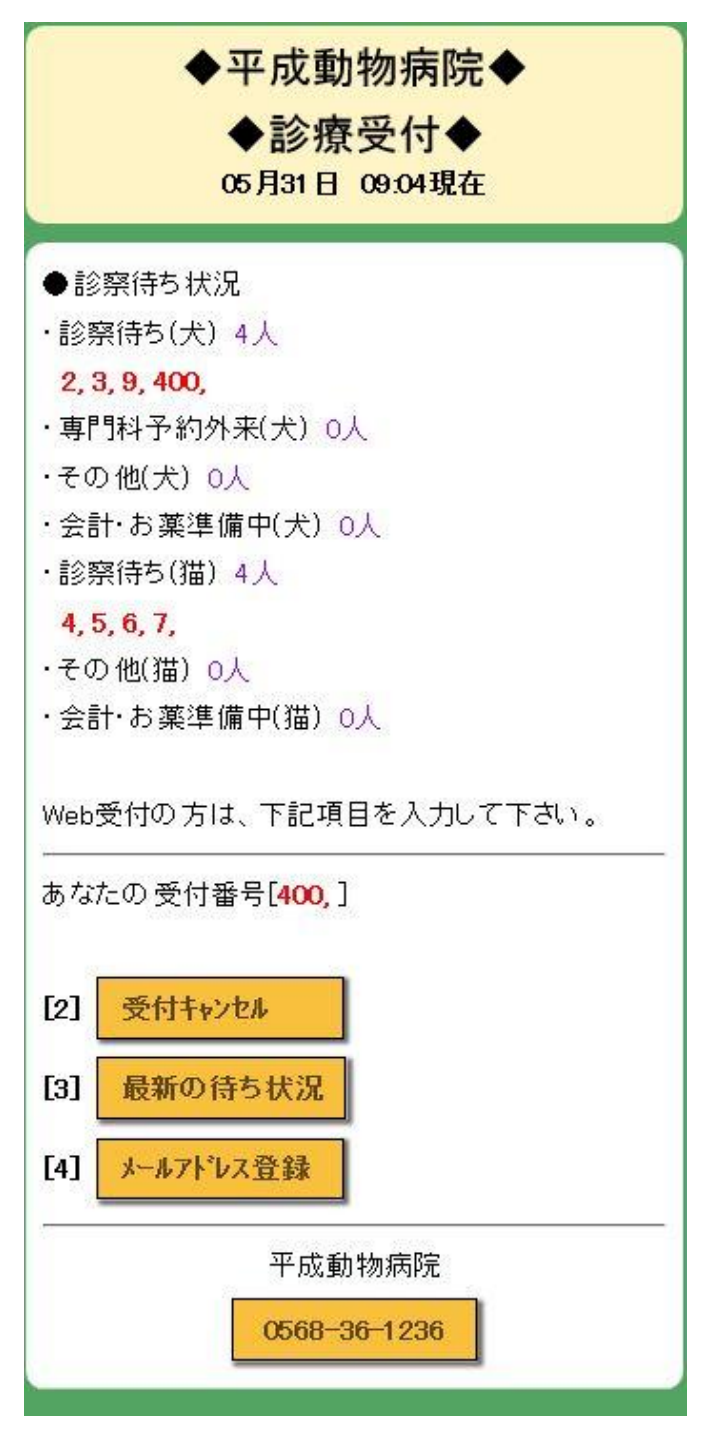

「受付キャンセル」を選択してください。

### 2.キャンセルする

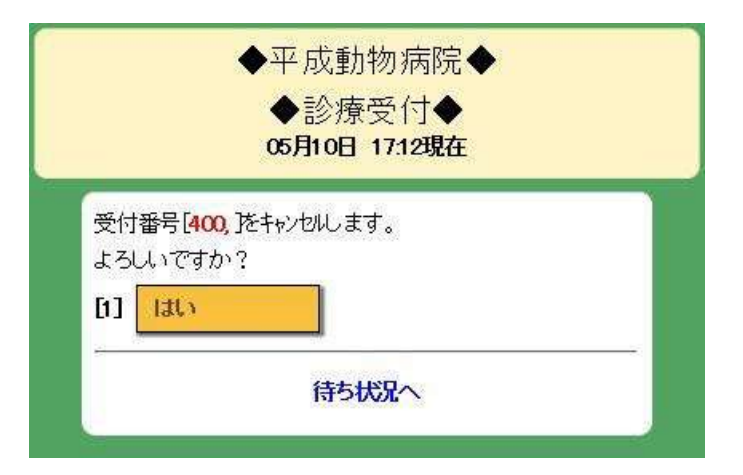

「はい」を選択してください。

キャンセルを中止する場合は、「待ち状況へ」を選択してください。

# 待ち状況を更新する

1.メニューを選択

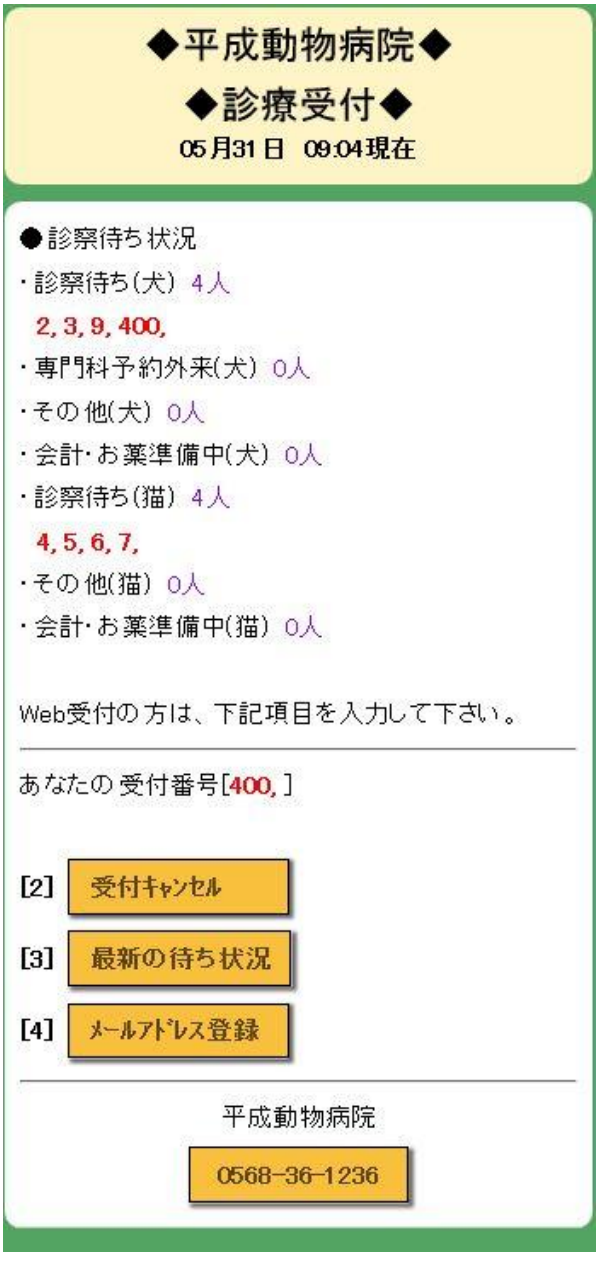

<sup>「</sup>最新の待ち状況」を選択してください。

待ち状況は自動で更新されません。最新の待ち状況を確認したいときは、 「最新の待ち状況」の選択や、画面を開きなおす等を随時行ってください。

## メールアドレスを登録する

1.メニューを選択

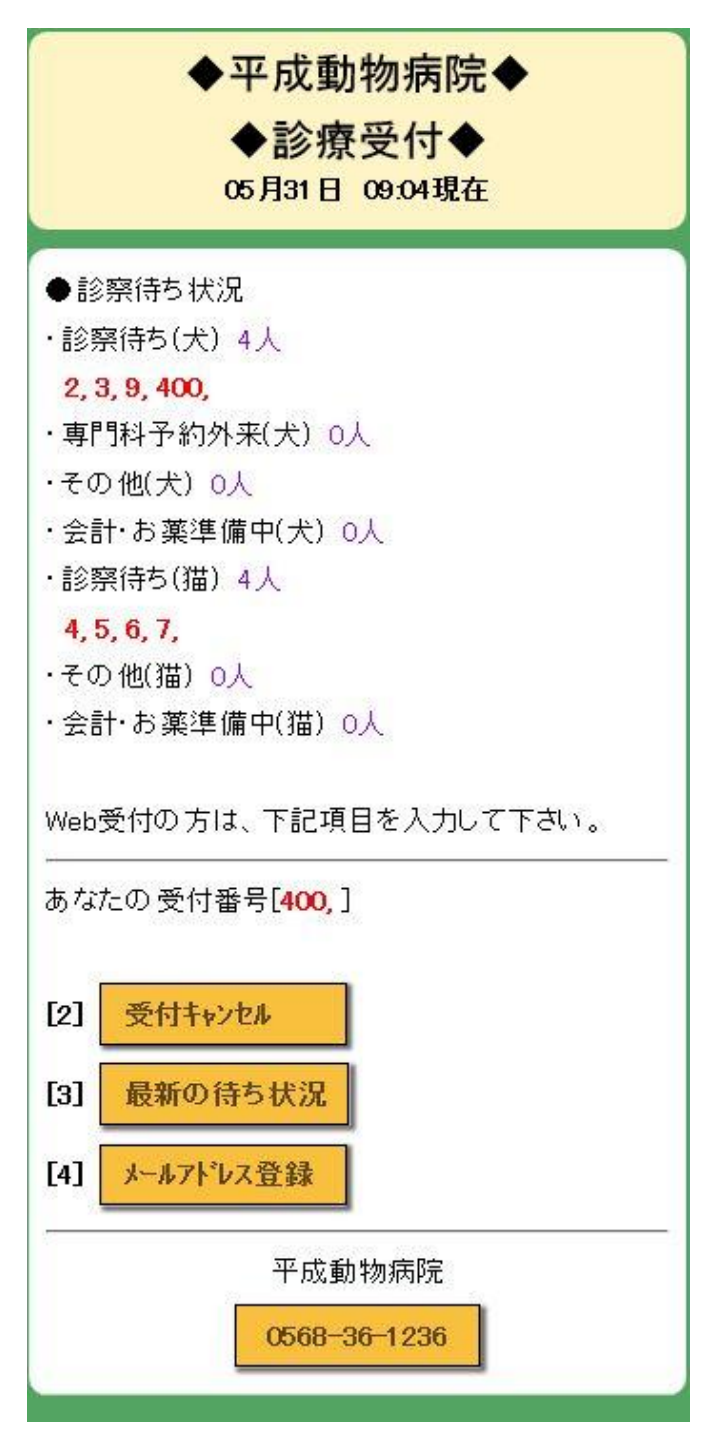

「メールアドレス登録」を選択してください。

2.登録する

| ●電話番号の下     | 4桁確認(必須)                      |
|-------------|-------------------------------|
|             |                               |
|             |                               |
| ●メールアドレスを登  | 緑する場合 ここに入力                   |
| test@aaa.id | ×                             |
| ※メールの受信拒認   | <br>否設定をされている方は「petcoms.jp」から |
| のメールを評す可設分  | 包してください。                      |
|             |                               |
|             |                               |
|             | 14 C                          |

「メールアドレス」を入力し、「登録」を選択してください。 登録を中止する場合は、「待ち状況へ」を選択してください。